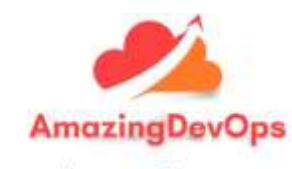

WELCOME TO AMAZING DEVOPS

AmazingDevOps.com url: https://amazingdevops.com/

Contact Information: +1 302 235 9992

# Here are the steps to register at amazingDevops.com.

Step 1: Go to <a href="https://amazingdevops.com/">https://amazingdevops.com/</a>

**Step 2**: Click on "My Account" located on the top right-hand corner of the page.

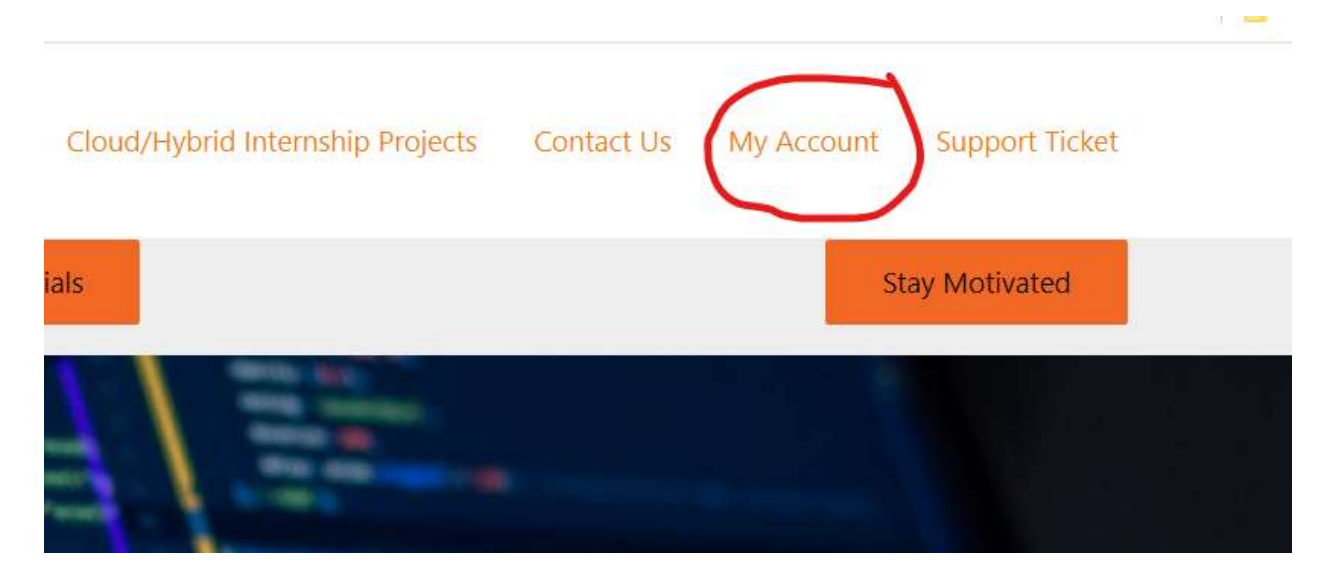

**Step 3**: If you already have an account, log in using your username and password. If you do not have an account, click on the "Register" button, and follow the prompts to create a new account.

AmazingDevOps url: https://amazingdevops.com/

| Username *                  |                                                            |
|-----------------------------|------------------------------------------------------------|
|                             |                                                            |
| Email address *             |                                                            |
|                             |                                                            |
| Password *                  |                                                            |
|                             |                                                            |
| Your personal data wi       | Il be used to support your experience throughout this      |
| website, to manage ad       | ccess to your account, and for other purposes described in |
| our <u>privacy policy</u> . |                                                            |

**Step 4**: Once you have registered and logged in, click on "Continue to Courses" to access the available courses.

| Hello ahmed-k (not ahmed-k/ Log (2)(t)                                                                                                    |  |
|----------------------------------------------------------------------------------------------------|--|
| From your account dashboard you can view your recept orders, manage your shipping and billing addresses, and edit your passworld and account details. |  |
| Continue to courses                                                                                                    |  |

**Step 5**: Select the course you are interested in by clicking on the relevant option. For example, if you want to register for a 500 monthly session for a duration of 6 months, click on "Option 3".

Opt 1

#### Aws & DevOps Opt 1

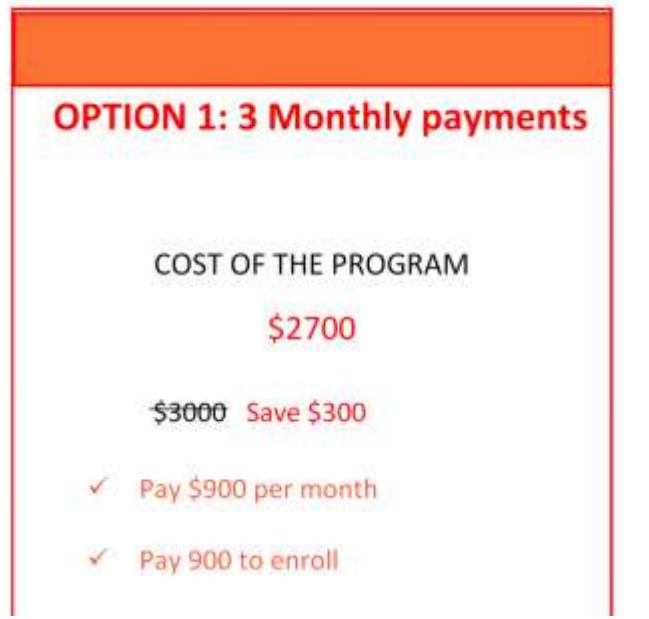

## Opt 2

### Aws & DevOps Opt 2

**OPTION 2:** Pay in full

COST OF THE PROGRAM

\$2500

\$3000 Save \$500

✓ Best price, Best value.

Opt 3

Aws & DevOps Opt 3

Clone the pro

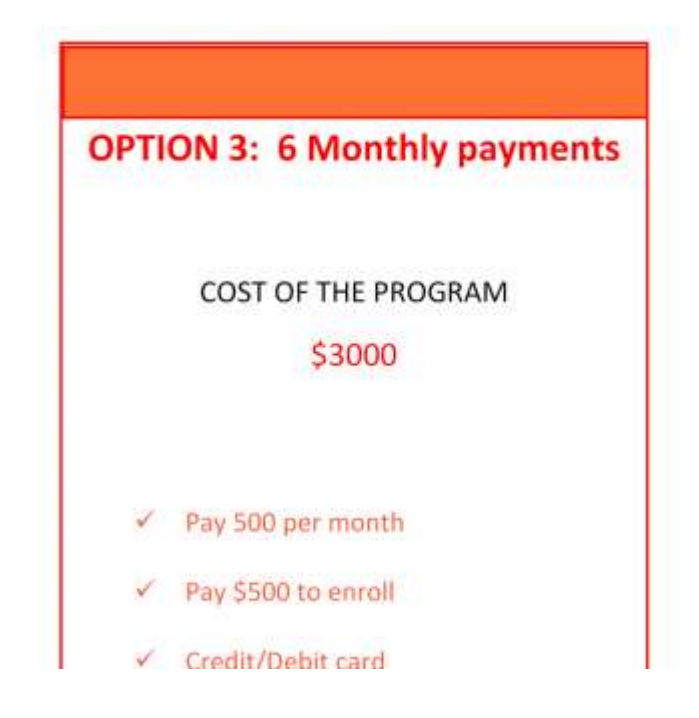

**Step 6**: On the course page, review the details of the course, including the cost and duration.

**Step 7**: Fill in the required information, including your name, email address, and payment details. Make sure to double-check your information before submitting the form.

## Customer information

Welcome Back ahmed-k ( skagwa1979@gmail.com )

## Billing details

| First name *                 |                  | Last name *                             |  |  |
|------------------------------|------------------|-----------------------------------------|--|--|
|                              |                  |                                         |  |  |
| Country / Region *           |                  |                                         |  |  |
| United States (US)           |                  | •                                       |  |  |
| Street address *             |                  | Apartment, suite, unit, etc. (optional) |  |  |
| House number and street name |                  | Apartment, suite, unit, etc. (optional) |  |  |
| Town / City *                | State (optional) | ZIP Code *                              |  |  |
|                              | Texas            | •                                       |  |  |
| Phone *                      |                  |                                         |  |  |
|                              |                  |                                         |  |  |
|                              |                  |                                         |  |  |

Step 8: Click on "Submit" or "Place Order" to complete the registration process.

**Step 9**: Once you have registered, go back to your account and your course will be ready for you to view.

If you encounter any issues during the registration process or have any questions, you can contact AmazingDevOps support via email or phone.

| 3616 Kirkwood Hwy, Wilmington, D | E 19808, | United | States |
|----------------------------------|----------|--------|--------|
| +1 302 235 9992                  |          |        |        |
| itsupport@amazingdevops.com      |          |        |        |